## For new Arrowhead Figure Skating Club Memberships:

Go to Arrowhead Figure Skating Club website: Arrowheadfigureskatingclub.org Click on the membership link at the top pf the page to get to the Membership page:

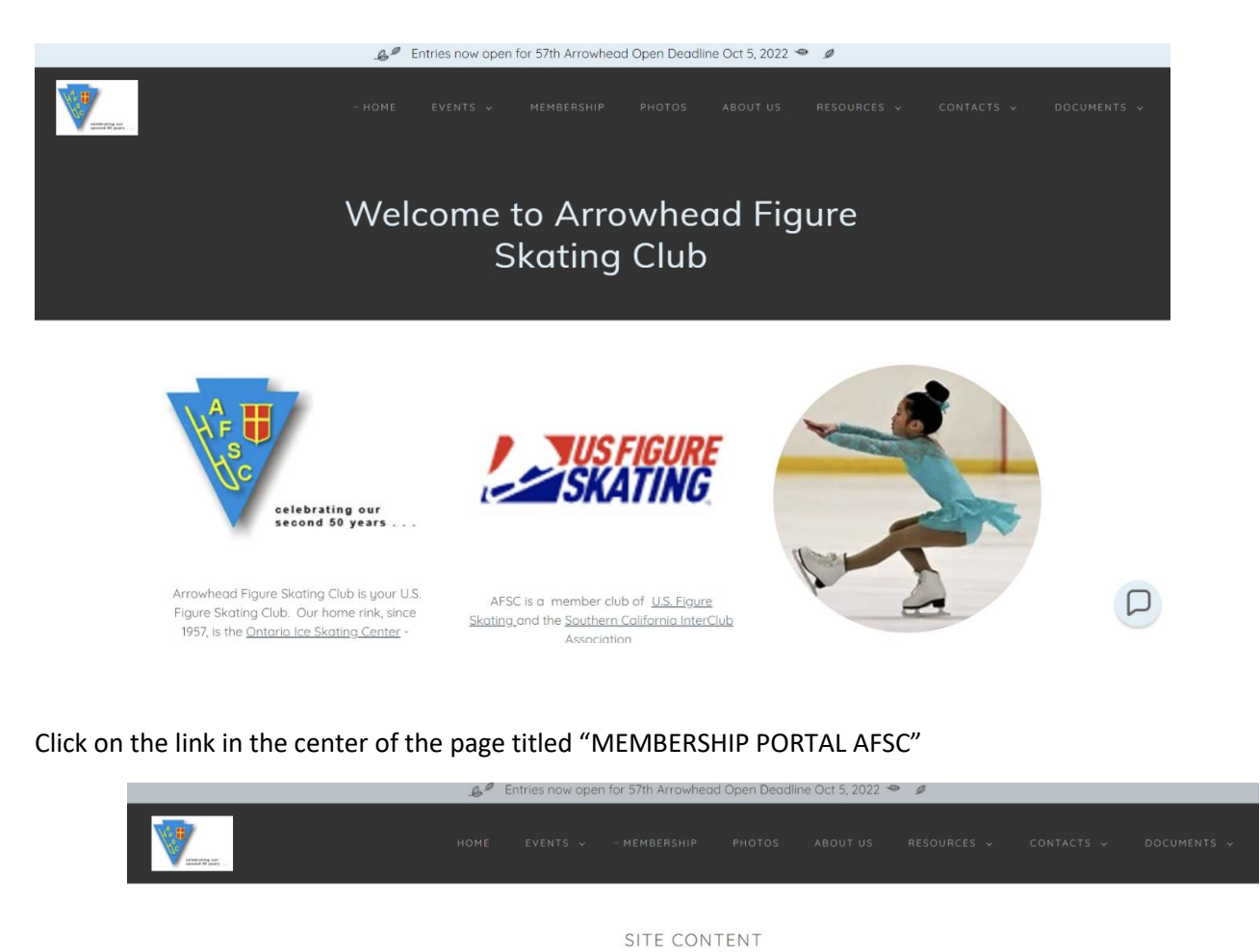

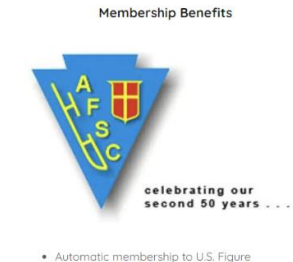

- Automatic membership to U.S. Figure Skating, which includes a subscription to
- Skating magazine U.S. Figure Skating testing and competition
- privileges

  Club voting privileges
- Club Social events for both skaters and their families
- Notworking and fellowship opportunities for

Membership Application/Renewal

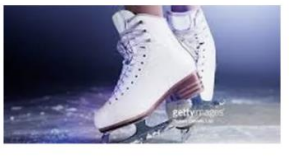

New members are always welcome. Click below to access the Members Portal

- MEMBERSHIP PORTAL AFSC
- We are now using the EntryEeeze System for online membership

Current members: The skating year starts July 1st of each year Renewal notices are sent by E-Mail to all current

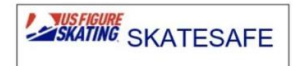

USFS SafeSport
 Code of Conduct

U.S. Figure Skating strives to provide a safe environment for its members that is free of abuse and harassment. The association will not tolerate or condone any form of harassment or abuse of any of its members including athletes, coaches, officials, directors, employees, parents, volunteers or any other persons while they are participating in or preparing for a figure skating activity or event conducted under the auspices of U.S. Figure Skating. All forms of abuse and harassment are unacceptable and in direct conflict with U.S. Figure Skating rules.

P

Click on the link on the left titled "Apply for membership"

|                   | Welcome to<br>Arrowhead Figure Skating Club                                                                                                    | \<br>₩F <sub>E</sub> <b>U</b>                                                                                                   |
|-------------------|----------------------------------------------------------------------------------------------------|----------------------------------------------------------------------------------------------------|
|                   | membership system                                                                                                    | Mc.                                                                                                    |
| Existing Members  | Announcements                                                                                                    | Emails generated from this system<br>will be critical.                                                                          |
| Access by account | Welcome to Arrowhead Figure Skating Club membership Portal         Please visit our website at         Arrowhead Figure Skating Club         Growhead Figure Skating Club         Tor more information         D22-2023 membership Fees:         AFSC is Home Club         Member (17 and up)       \$75.00         Add Fam Member (17 and up)       \$52.00         Add Fam Member (17 and up)       \$52.00         Add Fam Member (17 and up)       \$52.00         Add Fam Member (17 and up)       \$52.00         Add Fam Member (17 and up)       \$30.00 | admin@entryeeze.com <<<br>to your trusted senders list<br>to avoid emails from our system<br>ending up in the spam/junk folder. |

If you have another family member with an existing Arrowhead Figure Skating club membership:

Please click on the top link titled "Login to existing family account".

|           | Welcome to                                                                                                    |            |
|-----------|----------------------------------------------------------------------------------------------------|------------|
|           | Arrowhead Figure Skating Club                                                                                                    | WFs U      |
|           | membership system                                                                                                    | Me.        |
|           | INFORTANT                                                                                                    |            |
|           | If another member of voor family already has an account with<br>Arrowhead Figure Stating Club, please login to your<br>family's account first, then add yourself as a family-member:<br>Login to existing family account |            |
|           | If you are the firstionly member of your family to join<br>Arrowhead Figure Skating Club, AND you are transferring<br>or applying for a new membership, please create a new family<br>account with us:                   |            |
|           | Create a new family account                                                                                                    |            |
|           |                                                                                                    |            |
|           |                                                                                                    |            |
| entryeeze | LEGAL NOTICES   PRIVACY POLICY   SPAM POLICY                                                                                                    | CONTACT US |

Enter your login in information for your existing family account

| Welcome to Arrowhead Figure Skating Club membership system                                                             |  |
|----------------------------------------------------------------------------------------------------|--|
| Your email address:                                                                                                    |  |
| EEGAL NOTICES   PRIVACY POLICY   SPAM POLICY   CONTACT US     Copyright 2008 - 2019 EntryEeze, LLC All rights reserved |  |

Click the link on the left titled "Add new family member"

|   |                                                                                                    | Cart / Checkout                                                                                                    |
|---|----------------------------------------------------------------------------------------------------|----------------------------------------------------------------------------------------------------|
|   | Manage My Family Apply / Renew My Family Members (click to view/modify) Kristry Kimberly Kaycee Add new family member | Calendar       Volunteer       Donations       Test Sessions       Merchandise       Contract Ice       Financials         Personal Information       Additional Information         Membership:       Addl Fam Member (17 and up)         Expires:       Jun 30, 2023         First Name:         Last Name:         Date of Birth: |
| 2 |                                                                                                    | Gender:                                                                                                    |

Complete the application for the new family member

|                                         | Welcome to                                            |                             |  |
|-----------------------------------------|-------------------------------------------------------|-----------------------------|--|
|                                         | Arrowhead Figure Skating Club                         | ₩ <sup>F</sup> <sub>F</sub> |  |
|                                         | membership system                                     | <b>C</b> C                  |  |
| Pleas                                   | se enter the new member's information here:           |                             |  |
| r i i i i i i i i i i i i i i i i i i i | First Name:                                           |                             |  |
| Da                                      | ate of Birth: -monthdayyear-                          |                             |  |
| USFS # (if a                            | Gender: - select -  applicable): (or enter LTS USA #) |                             |  |
| u.                                      | I.S. Citizen? - select - 💌                            |                             |  |
|                                         | Use prim. phone # from Kristi Diehl                   |                             |  |
| Primar                                  | ry Phone #:                                           |                             |  |
| Secon                                   | 1d Phone #:                                           |                             |  |
| U U                                     | Jse email from Kristi Diehl                           |                             |  |
|                                         | Email:                                                |                             |  |
|                                         | 2nd Email:                                            |                             |  |
|                                         | Mailing Address                                       |                             |  |

# If you do not have another family member with an existing Arrowhead Figure Skating club membership:

Please click on the top link titled "Create a new family account"

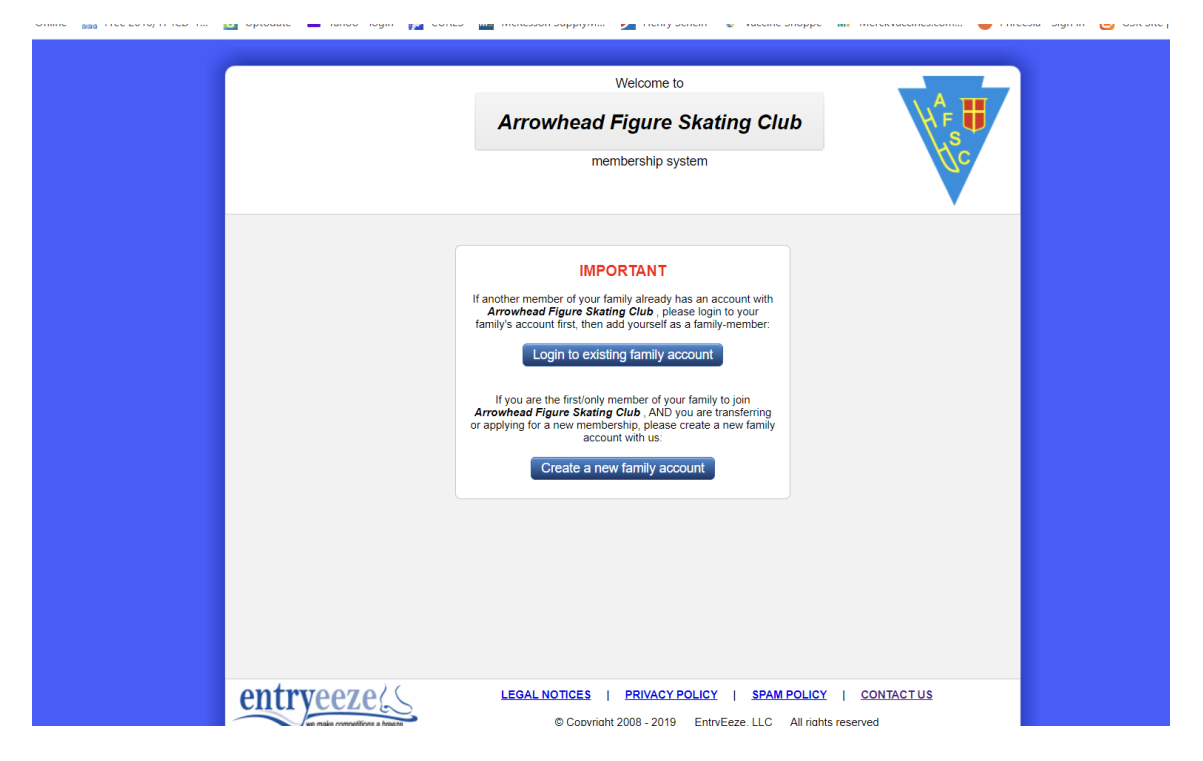

Enter the numbers for the security verification in the shaded box

| Welcome to                             | A            |
|----------------------------------------|--------------|
| Arrowhead Figure Skating Club          | ₩Fs <b>U</b> |
| membership system                      | N.C.         |
| Enter the text shown in the box below: |              |
| Continue                               |              |
|                                        |              |
|                                        |              |
|                                        |              |
|                                        |              |

#### Complete the application for the new member

| C chorrates olimine 📾 Liec solo IV LCD-177 🕅 ohionate 💻 Jamon - Iodini 🚺 COLES 📷 Mickesso | п зарраум 💆 пенну зснен 🐨 массине эпорре 📷 менсклассинезскопт 💗 еннеезка - экун ні 🐚 сэк эке ( поннераде |
|-------------------------------------------------------------------------------------------|----------------------------------------------------------------------------------------------------|
|                                                                                           |                                                                                                    |
|                                                                                           | Welcome to                                                                                               |
| Arrow                                                                                     | whead Figure Skating Club                                                                                |
|                                                                                           | membership system                                                                                        |
| Please enter t                                                                            | he new member's information here:                                                                        |
| First Name:                                                                               |                                                                                                    |
| Last Name:                                                                                | -month day - Jugar                                                                                       |
| Gender:                                                                                   | - select -                                                                                               |
| USFS # (if applicable):                                                                   | (or enter LTS USA #)                                                                                     |
| U.S. Citizen?                                                                             | - select - 💌                                                                                             |
| Primary Phone #:                                                                          |                                                                                                    |
| Second Phone #:                                                                           |                                                                                                    |
| Email:                                                                                    |                                                                                                    |
| 2nd Email:                                                                                |                                                                                                    |
|                                                                                           | — Mailing Address — — — — — — — — — — — — — — — — — —                                                    |
| Address type:                                                                             | I have a U.S. or Canadian address 💌                                                                      |
| Address Line 1:                                                                           |                                                                                                    |
| Address I ine 2 <sup>.</sup>                                                              |                                                                                                    |

You will receive an email to verify your email for new members. Once you receive that email you should be able to login in a create a password for your account.

For all new members, you will receive an emailed receipt once you pay for the new membership. Watch your email in the coming days for receipt of the new USFS membership card for the Arrowhead Figure Skating Club. The email will have your USFS membership number and instructions how to login to the US Figure Skating Membership portal.

## For new Learn to Skate Memberships:

Go to the Learn to Skate USA website: https://www.learntoskateusa.com

Click on the Sign-up link at top right of the page

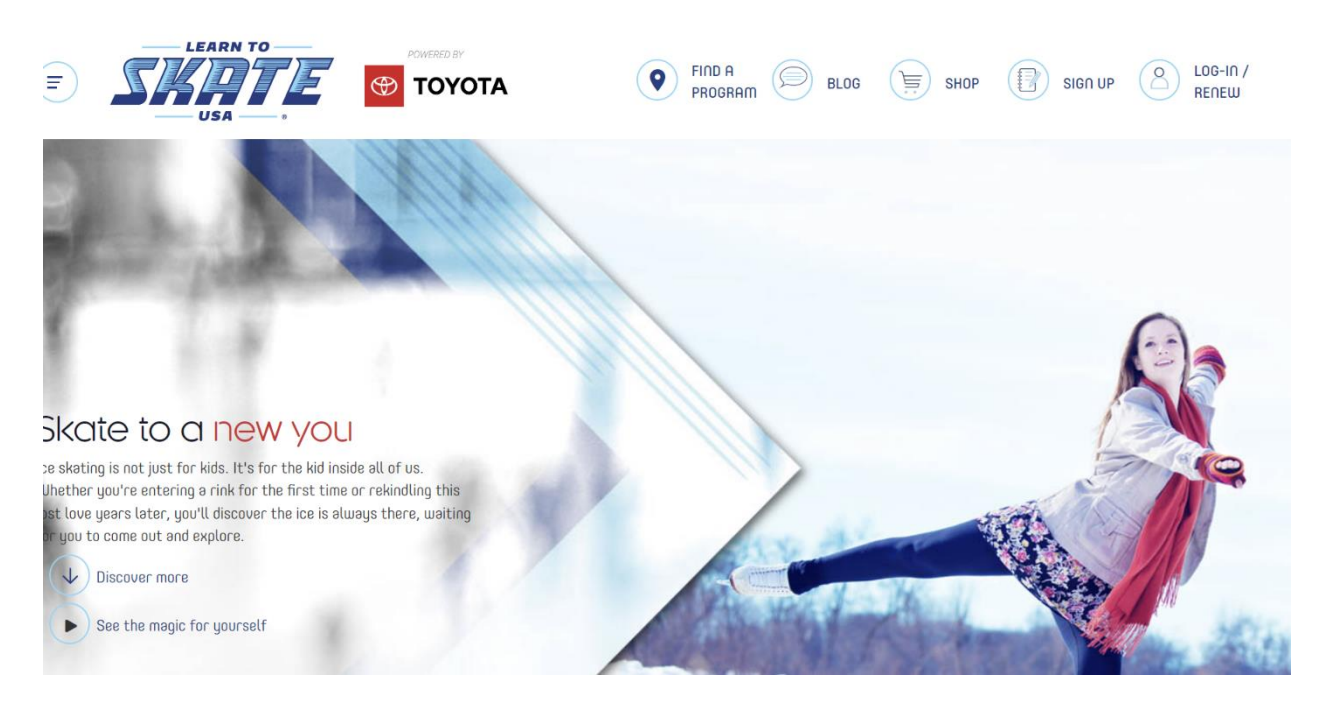

Click on the link titled: "Skater/Parent of Skater" in the center of the page

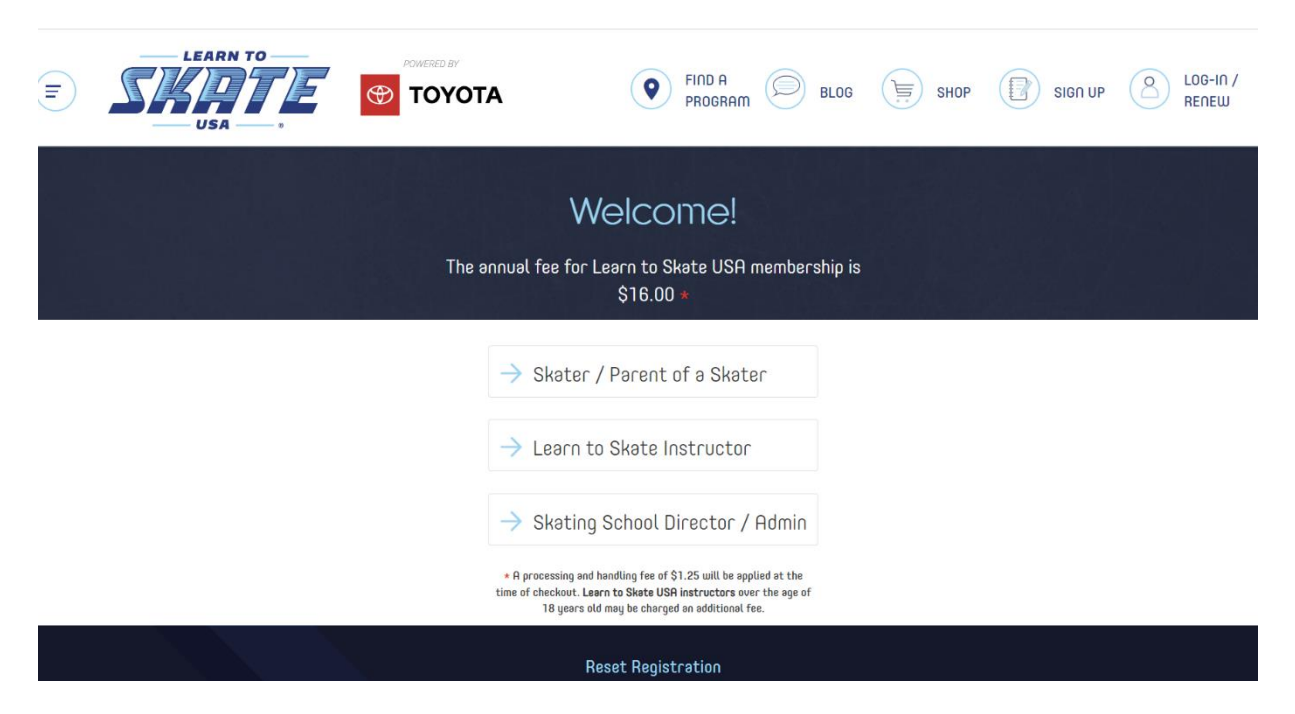

|        | RED BY                                                   | PROGRAM                                                  | BLOG | SHOP   | SIGN UP | LOG-IN /<br>RENEW |
|--------|----------------------------------------------------------|----------------------------------------------------------|------|--------|---------|-------------------|
| Now we | e'd like to l<br>Please fi                               | earn a little (<br>Il out the following, *               | aboı | lt you |         |                   |
|        | Participant F                                            | First Name*                                              |      |        |         |                   |
|        | Participant l                                            | _ast Name∗                                               |      |        |         |                   |
|        | Participant B                                            | Birthdate*                                               |      |        |         |                   |
|        | Phone                                                    | (MM/DD/YYYY)                                             |      |        |         |                   |
|        | Participant P<br>Participant L<br>Participant B<br>Phone | First Name*<br>Last Name*<br>Birthdate*<br>(mm/xxx/vyvv) |      |        |         |                   |

When you get to the map page in which it asks you to pick a skate program,

### Choose the link titled "I haven't decided"

|                                                                                                    | FIND A PROGRAM BLOG                               | SHOP SIG                        | n up Cog-in /<br>Renew |
|----------------------------------------------------------------------------------------------------|---------------------------------------------------|---------------------------------|------------------------|
| Select a s                                                                                                    | skating program.                                  |                                 |                        |
| Choose the program you are or plan to take cla                                                                                                    | asses at. If you have not decided, cli<br>button. | ck the "I haven't decided"      |                        |
| + Map Satellite 20 AltA LOMA<br>San Dimas (6) Claremont Upland Cucamongs                                                                                                    | ETIWANDA RIALTO AIRPORT                           | Program Name                    |                        |
| Baldwin Park<br>P West Covina Ramona D Pomona Ontario                                                                                                    | Bloomington<br>SOUTHWEST<br>INDUSTRIAL PARK       | State                           |                        |
| Oty of Damond Bar      Oty of Damond Bar      Oty of Damond Bar                                                                                                    | Declezville                                       | 91710-7608                      | 20 mi                  |
| Hacienda<br>Hegints Chino Hills                                                                                                    | Jurupa Valley                                     | Search Programs                 | Clear                  |
| Reights                                                                                                    | PEDLEY                                            | l Haven't Decided               | Continue               |
| Image: Constraint of the second second sec | ARLANZA CENTER                                    | • Center Ice Art<br>to Skate Pr | ena Learn<br>ogram     |

Fill out the application for new membership

Pay for the Individual Membership for Learn to Skate

| F | LEARN TO<br>USA |                          | PROGRAM BLOG                                                 | SHOP | SIGN UP | LOG-IN /<br>RENEW |
|---|-----------------|--------------------------|--------------------------------------------------------------|------|---------|-------------------|
|   |                 | Payn <sup>.</sup><br>Ple | nent Information<br>ase fill out the following *             |      |         |                   |
|   |                 | \$<br>\$                 | 6.00 Membership Fee<br>11.25 Admin & Handling Fee<br>\$17.25 |      |         |                   |
|   |                 | Annual m                 | nembership fee: July 1 - June 30                             |      |         |                   |
|   |                 | Select F                 | Payment∗ ▼                                                   |      |         |                   |
|   |                 |                          |                                                              |      |         |                   |

You will receive an email to verify your email for new members. Once you receive that email you should be able to login in a create a password for your account.

For all new members, you will receive an emailed receipt once you pay for the new membership. Watch your email in the coming days for receipt of the new USFS membership card for the Individual Learn to Skate Membership.